WIN10 系统 用博图 V15 组态硬件时弹出"找不到许可证 STEP7 professional"的解决办法:

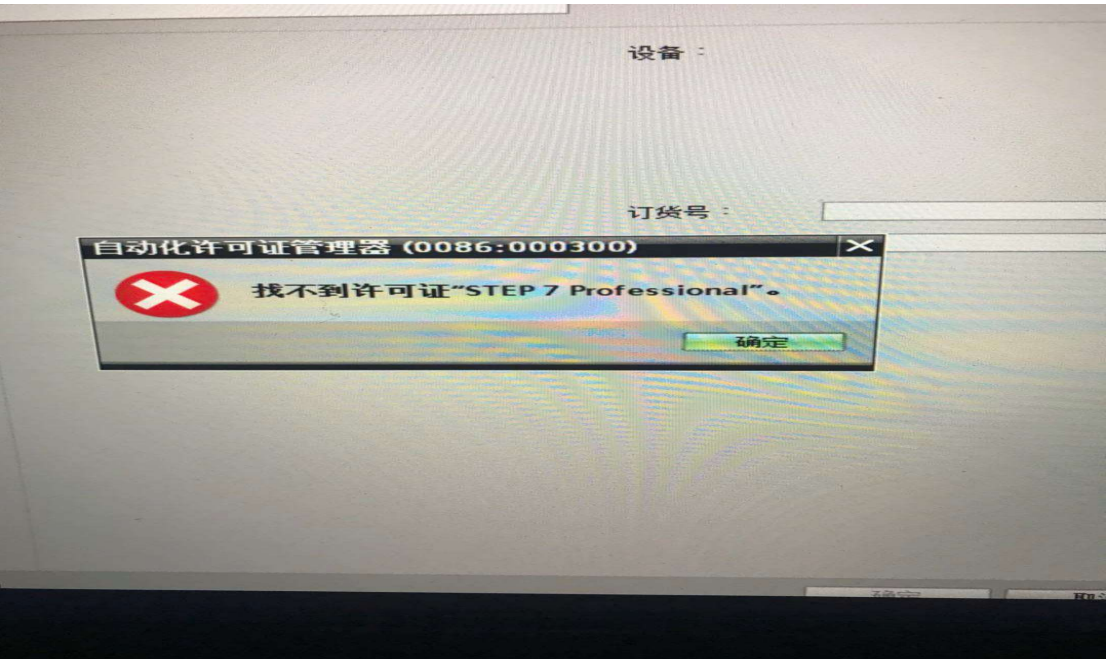

### 1. 在电脑屏幕下方任务栏右键单击,打开"任务管理器",如下图:

0% 5% 80% 0% 名称 CPU 内存 磁盘 网络 ~ 应用(6) › 🧑 360安全浏览器 (32 位) 0% 78.4 MB 0 MB/秒 0.1 Mbps 59.8 MB > Microsoft Word (32 位) 0.2% 0.2 MB/秒 0.1 Mbps > Kiemens.Automation.Portal 0% 977.4 MB 0 MB/秒 0 Mbps > M Siemens.Automation.Portal 0% 925.9 MB 0 MB/秒 0 Mbps 📾 Task Manager 0.3% 14.8 MB 0 MB/秒 0 Mbps > 🔹 WeChat (32 位) 0.8% 30.4 MB 0.1 MB/秒 0 Mbps 后台进程 (69) 🥖 360安全浏览器 (32 位) 0% 80.4 MB 0 MB/秒 0 Mbps 🥖 360安全浏览器 (32 位) 0% 16.6 MB 0 MB/秒 0 Mbps 🨂 360安全浏览器 (32 位) 0% 16.3 MB 0 MB/秒 0 Mbps 🔁 360安全卫士 安全防护中心模块... 0.1% 24.5 MB 0 MB/秒 0 Mbps ③ 360安全卫士 网盾 (32 位) 0% 6.1 MB 0 MB/秒 0 Mbps 360浏览器医生 (32 位) 0% 1.7 MB 0 MB/秒 0 Mbps

进程 性能 应用历史记录 启动 用户 详细信息 服务

○ 简略信息(D)

结束任务(E)

#### 2.点击上方右边的"服务",如图

| 文件(F) 选项(O) 查看(V)         |      |                                   |             |   |   |  |  |  |
|---------------------------|------|-----------------------------------|-------------|---|---|--|--|--|
| 进程性能 应用历史记录 启动 用户 详细信息 服务 |      |                                   |             |   |   |  |  |  |
| 名称                        | PID  | 描述                                | 状态          | 组 | ^ |  |  |  |
| ZJMTBANKInputService      |      | ZJMTBANKInputService              | 已停止         |   |   |  |  |  |
| ZhuDongFangYu             | 1932 | 主动防御                              | 正在运行        |   |   |  |  |  |
| XLNXService               |      | XLNXService                       | 已停止         |   |   |  |  |  |
| wwbizsrv                  |      | wwbizsrv                          | 已停止         |   |   |  |  |  |
| WSearch                   | 2260 | Windows Search                    | 正在运行        |   |   |  |  |  |
| C WMPNetworkSvc           |      | Windows Media Player Network S    | 已停止         |   |   |  |  |  |
| wmiApSrv                  |      | WMI Performance Adapter           | 已停止         |   |   |  |  |  |
| Sea WinDefend             |      | Windows Defender Service          | 已停止         |   |   |  |  |  |
| C WebServe                |      | WebServe                          | 已停止         |   |   |  |  |  |
| WdNisSvc                  |      | Windows Defender Network Inspe    | 已停止         |   |   |  |  |  |
| wbengine                  |      | Block Level Backup Engine Service | 已停止         |   |   |  |  |  |
| S VSS                     |      | Volume Shadow Copy                | 已停止         |   |   |  |  |  |
| VMwareHostd               | 4436 | VMware Workstation Server         | 正在运行        |   |   |  |  |  |
| VMware NAT Service        |      | VMware NAT Service                | 已停止         |   |   |  |  |  |
| <b>VMUSBArbService</b>    | 2844 | VMware USB Arbitration Service    | 正在运行        |   |   |  |  |  |
| C VMnetDHCP               | 2944 | VMware DHCP Service               | 正在运行        |   |   |  |  |  |
| VMAuthdService            | 3744 | VMware Authorization Service      | 正在运行        |   |   |  |  |  |
| Suvds .                   |      | Virtual Disk                      | 已停止         |   |   |  |  |  |
| CaultSvc                  |      | Credential Manager                | 已停止         |   |   |  |  |  |
| CLUD Service              |      | HDService                         | - color 1 E |   |   |  |  |  |

# 3. 在打开的页面中下拉右边的滚动条,找到"Automation License Manager

# Service",如图所示

文件(F) 选项(O) 查看(V)

| 进程 性能 应用历史记录 启动                                                                                                    | 用户 详                 | 细信息服务                                                                                                    |                                                                                                    |                                                                                                    |
|----------------------------------------------------------------------------------------------------|----------------------|----------------------------------------------------------------------------------------------------|----------------------------------------------------------------------------------------------------|----------------------------------------------------------------------------------------------------|
| 名称<br>CCAlgRtServer<br>CCAlgIAlarmDataCollector<br>CCAgent<br>Autodesk Content Service<br>aspnet_state<br>AppVClient<br>Apple Mobile Device Serv                                                                                                    | PID<br>2744          | 描述<br>SIMATIC WinCC CCAlgRtServer<br>SIMATIC WinCC CCAlgIAlarmData<br>CCAgent<br>Autodesk Content Service<br>ASP.NET State Service<br>Microsoft App-V Client<br>Apple Mobile Device Service                                                                                                    | 状态<br>已停止<br>已停止<br>已停止<br>正在运行<br>已停止<br>已停止<br>已停止<br>已停止                                               | 组 ^ ^                                                                                                    |
| almservice                                                                                                    | 8920                 | Automation License Manager Servi                                                                                                    | 正在运行                                                                                                    |                                                                                                    |
| <ul> <li>Anibabarrotect</li> <li>ALG</li> <li>AdobeARMservice</li> <li>w3logsvc</li> <li>AppHostSvc</li> <li>WalletService</li> <li>tiledatamodelsvc</li> <li>StateRepository</li> <li>EntAppSvc</li> <li>AppReadiness</li> <li>AxInstSV</li> <li>FrameServer</li> </ul> | 2828<br>2892<br>2892 | Andbaba PC Sale Service<br>Application Layer Gateway Service<br>Adobe Acrobat Update Service<br>W3C 日志记录服务<br>Application Host Helper Service<br>WalletService<br>Tile Data model server<br>State Repository Service<br>Enterprise App Management Servi<br>App Readiness<br>ActiveX Installer (AxInstSV)<br>Windows Camera Frame Server | 正任运行<br>已停止<br>已停止<br>正在运行<br>已停止<br>正在运行<br>正在运行<br>已停止<br>已停止<br>已停止<br>已停止<br>已停止<br>已停止<br>已停止<br>已停止 | apphost<br>apphost<br>appmodel<br>appmodel<br>appmodel<br>appmodel<br>AppReadiness<br>AxInstSVGroup<br>Camera |

## 4. 把鼠标放在 Automation License Manager Service 上单击右键, 弹出对话框

| 又14(F) 选坝(O) 宣有(V)                                                                                                    |                                                                        |                                                                                                    |                                                                                                  |                                                                               |
|----------------------------------------------------------------------------------------------------|------------------------------------------------------------------------|----------------------------------------------------------------------------------------------------|--------------------------------------------------------------------------------------------------|-------------------------------------------------------------------------------|
| 进程 性能 应用历史记录 启动                                                                                                    | )用户 i                                                                  | 洋细信息 服务                                                                                                    |                                                                                                  |                                                                               |
| 名称<br>CCAlgRtServer<br>CCAlgIAlarmDataCollector<br>CCAgent<br>Autodesk Content Service<br>aspnet_state<br>AppVClient<br>Apple Mobile Device Serv | PID<br>2744                                                            | 描述<br>SIMATIC WinCC CCAlgRtServer<br>SIMATIC WinCC CCAlglAlarmData<br>CCAgent<br>Autodesk Content Service<br>ASP.NET State Service<br>Microsoft App-V Client<br>Apple Mobile Device Service | 状态<br>已停止<br>已停止<br>已停止<br>已停止<br>已停止<br>已停止<br>已停止<br>已停止                                       | 组                                                                             |
| almservice                                                                                                    | 8920                                                                   | Automatic TTA(c)                                                                                                    | 已停止                                                                                              |                                                                               |
| ALG<br>AdobeARMservice<br>w3logsvc<br>AppHostSvc<br>WalletService                                                                                | 2760<br>2828                                                           | Alibaba P( 开始(S)<br>Applicatio 停止(T)<br>Adobe Cr 重新启动(R)<br>W3C 日志i 打开服务(V)<br>Applicatio 在线搜索(O)                                                                                           | 日在运行<br>3停止<br>3停止<br>3停止<br>5停止<br>百在运行                                                         | apphost<br>apphost                                                            |
| <ul> <li>tiledatamodelsvc</li> <li>StateRepository</li> <li>EntAppSvc</li> <li>AppReadiness</li> <li>AxInstSV</li> <li>FrameServer</li> </ul>    | 2892 Tile Da<br>2892 State R<br>Enterpi<br>App Re<br>ActiveX<br>Windov | Tile Data nioder server<br>State Repository Service<br>Enterprise App Management Servi<br>App Readiness<br>ActiveX Installer (AxInstSV)<br>Windows Camera Framo Server                      | 時止     ap       正在运行     ap       正在运行     ap       已停止     ap       已停止     Ap       已停止     Ax | appmodel<br>appmodel<br>appmodel<br>appmodel<br>AppReadiness<br>AxInstSVGroup |
| - SystemEventsBroker<br>Power<br>PlugPlay                                                                                                    | 876<br>876<br>876                                                      | System Events Broker<br>Power                                                                                                    | 已停止<br>正在运行<br>正在运行                                                                              | Camera<br>DcomLaunch<br>DcomLaunch                                            |

5. 点击开始,状态就变成正在运行,再打开博图软件,就能正常组态硬件了!